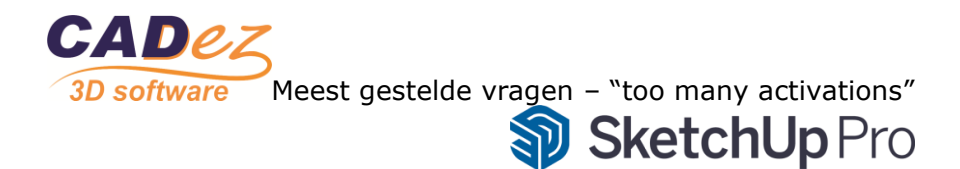

Wanneer je teveel activaties tegelijk heb (méér dan 2 versies of méér dan 2 apparaten), meldt Sketchup dat met "you are using too many activations...". Dit kan dus óók gebeuren op 1 apparaat omdat je bijvoorbeeld al 2 versies eerder nog ingelogd hebt staan. Of het komt omdat je teveel apparaten op 1 e-mail adres aangemeld hebt, of een combinatie van deze 2 situaties. In elk geval het is nooit zomaar, en het is ook simpel op te lossen door jouzelf.

Je kunt namelijk de teller weer op 0 zetten als volgt zodat je daarna weer overal kunt inloggen.

## Activations 0

• Ga naar <u>www.sketchup.com</u>

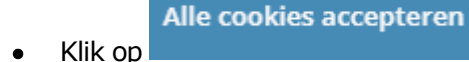

• Klik rechts op het poppetje naast englisch:

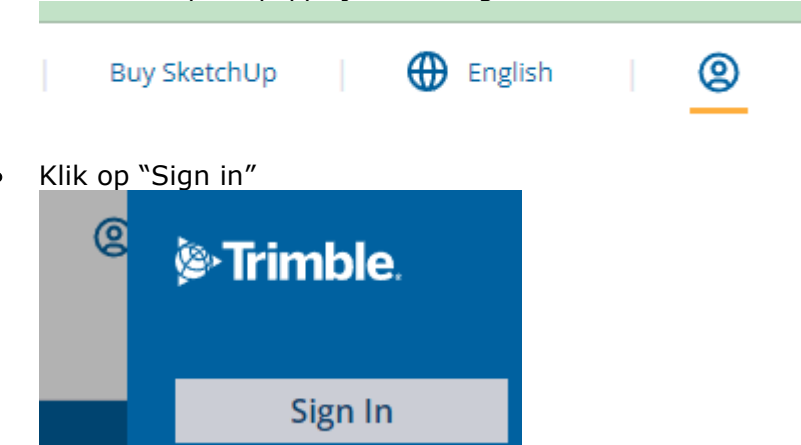

- Login met je trimble ID, dit is eerst e-mail en daarna je zelfgekozen wachtwoord Je bent dan ingelogd.
- Er komt nu 9 puntig vierkantje links van het poppetje
- Klik op dat vierkantje zodat je manage account ziet zoals hieronder.

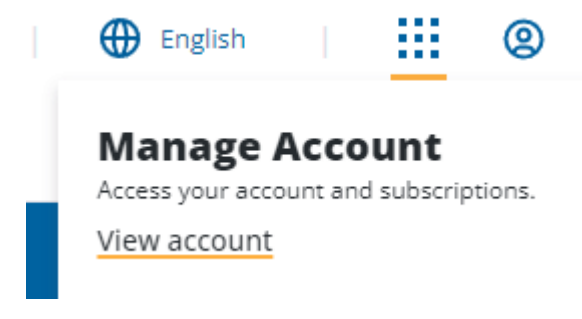

Dan klik je op "View account"

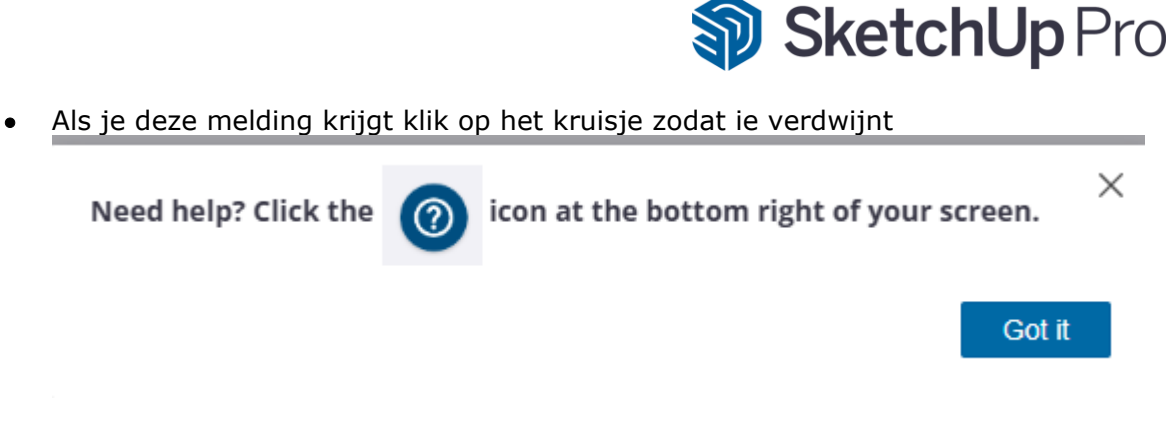

In dit stukje tekst klik je op de link "Accountmanagement Portal".
 SketchUp

To manage your SketchUp account and access your subscription, visit the Account Management Portal. Y

Meest gestelde vragen - "too many activations"

-2

• Je ziet je subscription en kiest die. Bij jou zal er staan "Purchased via CADez"

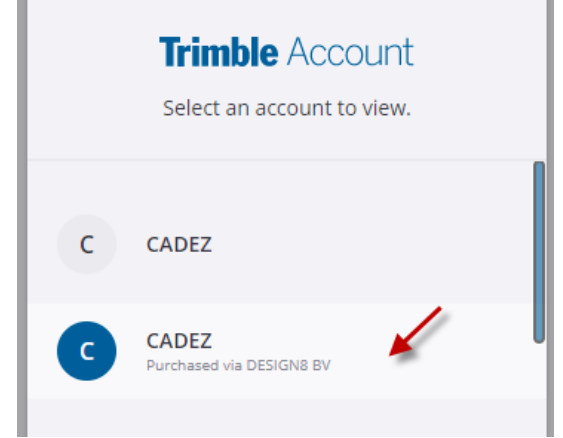

Dan kies je "My products"

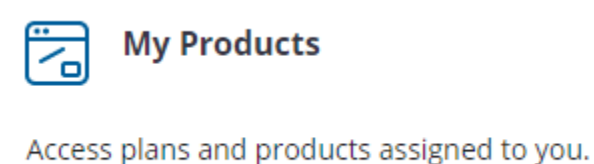

 Je klikt op "View included applications" en dan op "Manage Devices" SketchUp Studio, Nuel Far Tesale, annual termed cor

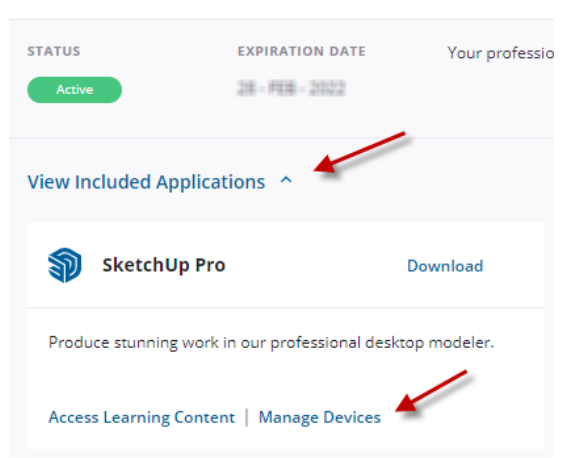

• Nu kun je alles afkoppelen en de teller dus op 0 zetten

|                                                                             | Meest gestelde vi         | ragen - "too mar<br>Ske | iy activations" -3<br>tchUp Pro |
|-----------------------------------------------------------------------------|---------------------------|-------------------------|---------------------------------|
| <b>Confirm Deauthorization</b>                                              | ×                         |                         |                                 |
| Are you sure you want to reset all of yo<br>SketchUp Pro?<br>Deauthorize Al | ur authorized devices for |                         |                                 |
| • En dan ben je klaar                                                       |                           |                         |                                 |
| Success!                                                                    |                           | ×                       |                                 |
| Your Change                                                                 | S Have Been Complet       | ted                     |                                 |
|                                                                             |                           | Done                    |                                 |

- Je SketchUp staat nog steeds in de melding van te veel activaties!
- Log dus éérst nog uit met "sing out" (belangrijke stap!)
- Nu kun je SketchUp pro starten via "sign in" en kun je weer tekenen, er is nu ook maar één van de 2 activaties in gebruik. Je kunt dus nog een apparaat of versie gaan gebruiken als je dat wilt.
- Mocht je de melding ooit wéér krijgen, dan heb je dus wederom ofwel teveel apparaten en/of 2 versies op hetzelfde systeem in gebruik.
   Volg dan weer de stappen zoals hier beschreven en het zal wederom opgelost zijn.